## Como criar um link de compartilhamento no Nextcloud

**1.** Localize o arquivo a ser compartilhado e clique no ícone de compartilhamento à direita do nome do arquivo, conforme a imagem.

| 😑 🖿 Todos os arquivos 🔸 exemplo 🗠 😫 🕂 Novo |    |          | ::           |
|--------------------------------------------|----|----------|--------------|
| 📔 Tipo 🛗 Modificado 📇 Pessoas              |    |          |              |
| Nome 🔺                                     |    | Tama     | Modificado   |
| 🗖 📄 pasta                                  | ** | Pendente | Alguns segun |
| arquivo.pdf                                | +± | 7 KB     | há 2 minutos |
| planilha.ods                               | +± | 7 KB     | há 2 minutos |
| texto.md                                   | +* | 0 KB     | há 3 minutos |
| 3 arquivos e 1 pasta                       |    | 14 KB    |              |

2. No painel de compartilhamento que se abre do lado direito, clique no sinal de + à direita da opção Link de compatilhamento

| <ul> <li>Todos os arquivos &gt; exemplo + + Novo</li> <li>Tipo Modificado + Pessoas</li> </ul> | arquivo.pdf     ×       7 KB há 2 minutos                    |
|------------------------------------------------------------------------------------------------|--------------------------------------------------------------|
| Nome 🔺                                                                                         | ↓<•AtividadeCompartilVersões                                 |
| 🗖 📄 pasta                                                                                      | Pesquisar destinatários de<br>compartilhamento               |
| arquivo.pdf                                                                                    | ••• Nome, e-mail ou ID da nuve 🗸                             |
| planilha.ods                                                                                   | 💿 Link de compartilhamento 🕇                                 |
| texto.md                                                                                       | Outros com acesso •                                          |
| 3 arquivos e 1 pasta                                                                           | Funciona apenas para<br>pessoas com acesso a este<br>arquivo |

**3.** Neste momento já é criado um link que permite acessar o arquivo com acesso somente de leitura (o que inclui também permissão para download). Para copiar o link, clique no ícone conforme a imagem. Para mais opções, clique no outro ícone.

Last update: 2025-01-29 tutoriais:nextcloud:link\_compartilhamento https://wiki.ime.usp.br/tutoriais:nextcloud:link\_compartilhamento?rev=1738179479 16:37

| <ul> <li>Todos os arquivos &gt; exemplo +*</li> <li>Tipo Modificado ** Pessoas</li> </ul> | + Novo arquivo.pdf ···· ×<br>7 KB há 3 minutos                  |
|-------------------------------------------------------------------------------------------|-----------------------------------------------------------------|
| Nome 🔺                                                                                    | 4 < 🕤<br>Atividade Compartil Versões                            |
| 🗖 📄 pasta                                                                                 | Pesquisar destinatários de                                      |
| arquivo.pdf                                                                               | ···· No Copiar link de<br>Copiar link de<br>compartilhamento    |
| planilha.ods                                                                              | Compartilhamento<br>Somente visualização -                      |
| texto.md                                                                                  | ··· Outros com acesso                                           |
| 3 arquivos e 1 pasta                                                                      | Lini Mais opções<br>Fun<br>pessoas com acesso a este<br>arquivo |

**4.** O menu seguinte oferece opções para personalizar as permissões do link gerado. Também é possível gerar um QR code do link, adicionar um novo link, e descompartilhar.

| = Toda    | os os arquivos > exemplo + | + Novo | <b>arquivo.po</b><br>7 KB há 3 min | <b>df</b><br>utos                                                      | ••• ×                              |
|-----------|----------------------------|--------|------------------------------------|------------------------------------------------------------------------|------------------------------------|
| Nor       | me A                       |        | <b>4</b><br>Atividade              | <<br>Compartil                                                         | €<br>Versões                       |
| 🗆 📄 pas   | ta                         |        | <br>Pesquisar de<br>compartilha    | estinatários de<br>mento                                               |                                    |
| arqu arqu | uivo.pdf                   |        | <br>Nome, e-n                      | nail ou ID da nu                                                       | ve 🗸                               |
| 🔲 plar    | nilha.ods                  |        | <br>compa<br>Somen                 | e<br>artilhamento<br>ite visualização 🔹                                | 6                                  |
| text      | æ.md                       |        | <br>Outre                          | 辈 Personaliz                                                           | ar o link                          |
| 3 ar      | quivos e1 pasta            |        | Funci<br>Pesso<br>arqui            | <ul> <li>Gerar cód</li> <li>+ Adicionar</li> <li>× Descompa</li> </ul> | igo QR<br>um novo link<br>artilhar |

**5.** Clicando em *Personalizar o link*, serão exibidas diversas opções como colocar uma senha no link, limitar o número de downloads, e expirar automaticamente o link após uma data. Certifique-se de clicar em *Atualizar compartilhamento* para salvar as opções alteradas.

| 🖺 Tipo 🛗 Modificado 🛛 🚉 Pe | ssoas                                                       |
|----------------------------|-------------------------------------------------------------|
| Nome 🔺                     | <b>4 &lt; ⊙</b><br>Atividade <mark>Compartil</mark> Versões |
| 🗖 📄 pasta                  | ··· CD Link de compartilhamento                             |
| arquivo.pdf                | 💿 Somente visualização                                      |
| planilha.ods               | Permitir edição                                             |
| _                          | Permissões personalizadas<br>Leitura, compartilhar          |
| texto.md                   | Configurações avançadas 🔺                                   |
| 3 arquivos e 1 pasta       | Compartilhar etiqueta                                       |
|                            | 🔲 Configurar senha                                          |
|                            | Definir data de vencimento                                  |
|                            | Ocultar download                                            |
|                            | Observação ao destinatário                                  |
|                            | Limitar downloads                                           |
|                            | Permissões personalizadas                                   |
|                            | Leitura                                                     |
|                            | Editar                                                      |
|                            | Excluir                                                     |
|                            | X Excluir compartilhamento                                  |

Como criar um link de compartilhamento no Nextcloud

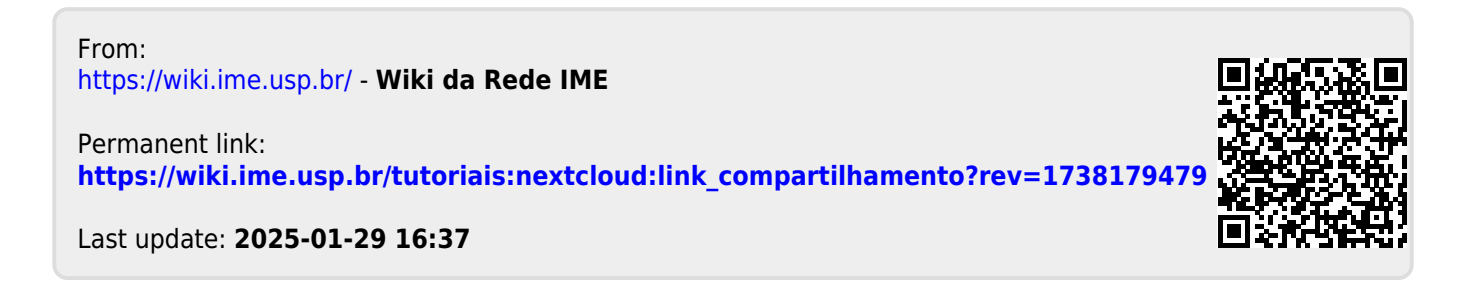

2025-06-27 20:09

3/3